## **Charting a Rate Change IV Event**

- 1. Click on the appropriate task or right-click and select "**Chart Details**" from the menu.
- 2. The Continuous Infusion window opens. The "Begin Bag" event will be selected by default. Select the "Rate Change" event. The "Rate Change" event is displayed.

| P Sodium Chl                                                                                                    | oride 0.9% l         | ✓ Solution 1,000 r   | nL: ZZTEST, PATIEN  | T THIRTEEN 🛛 🛛 |  |
|----------------------------------------------------------------------------------------------------|----------------------|----------------------|---------------------|----------------|--|
| 🖌 🚫 🕅                                                                                                    |                      |                      |                     |                |  |
| භිර<br>Normal Saline IV Solution 1,000 mL<br>125 mL/hr, IV, 1,000 mL, Start: 2013-Aug-01 10:50                                       |                      |                      |                     |                |  |
| <b>↓</b>                                                                                                    |                      | 2013-Jul-31 22:53    | - 2013-Aug-01 22:53 |                |  |
|                                                                                                    | 2013-Aug-01<br>10:50 | 2013-Aug-01<br>10:53 |                     |                |  |
| 🊹 Begin Bag                                                                                                    | Bag # 1              |                      |                     |                |  |
| Site Change                                                                                                    | Hand Right           | 250 ml               |                     |                |  |
| Bolus                                                                                                    |                      | 230 mL               |                     |                |  |
| 📑 Rate Change                                                                                                    | 125 mL/hr            |                      |                     |                |  |
| Normal Saline IV Solution 1,000 mL   125 mL/hr, IV, 1,000 mL, Start: 2013-Aug-01 10:50   Yes No   Normal Saline IV Solution 1,000 mL |                      |                      |                     |                |  |
| *Performed date / time : 20                                                                                                    |                      | 13-Aug-01 🛟 💙        | 1057                | Comment        |  |
| *Performed by : Te                                                                                                    |                      | st, CPOE RN, RN      | <b>#</b>            | Clear          |  |
| Witne                                                                                                    | essed by :           |                      | <i>ĝ</i> å,         |                |  |
|                                                                                                    | *Bag #: 1            |                      |                     |                |  |
| *Rate (                                                                                                    | (mL/hr): 12          | 5                    |                     |                |  |
|                                                                                                    |                      |                      |                     |                |  |
|                                                                                                    |                      |                      |                     |                |  |
|                                                                                                    |                      |                      |                     | Date Change    |  |
|                                                                                                    |                      |                      |                     | rate change    |  |
|                                                                                                    |                      |                      |                     | In Progress    |  |

- 3. The "**Performed date/time**" box is defaulted to the current date/time. Modify the date and time if needed.
- 4. The **"Performed by"** box is defaulted to the clinician logged on. Please verify the name is correct.
- 5. In the "**Bag #**" box, the number of the bag currently being infused is defaulted.

6. In the "Rate (ml/hr)" box, enter the new infusion rate.

| *Performed date / time : | 2012-Dec-21 🗘 🗸 1325 | Comment     |
|--------------------------|----------------------|-------------|
| *Performed by :          | Test, CPOE RN, RN    | Clear       |
| Witnessed by :           | 4                    |             |
| *Bag # :                 | 1                    |             |
| *Rate (mL/hr) :          | 100                  |             |
|                          |                      | Rate Change |
|                          |                      | In Progress |

- 7. To enter **Comments** relating to the IV event, click "**Comment**" to open the dialog box. Enter a comment and click OK. If a comment is entered, an asterisk is displayed next to the IV event.
- 8. Click **"Apply"** to save entries. The results now display on the summary section.
- 9. Click the green check mark <sup>✓</sup> on the toolbar to sign the new or modified result.

If the order for the new rate change has not been entered on the order tab the system will fire an alert to remind to enter the order.

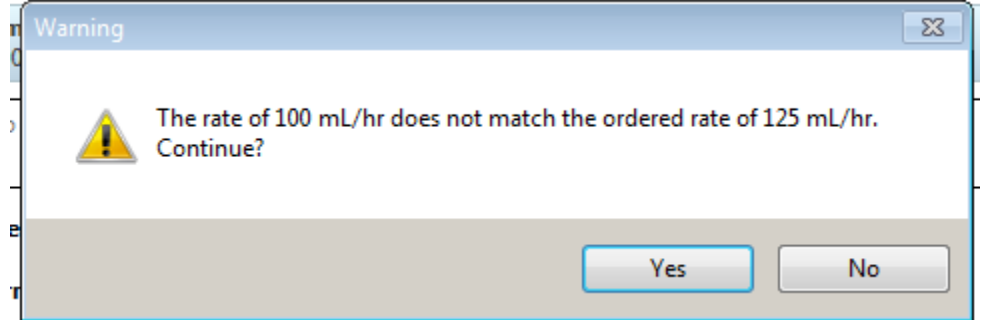

Document the new rate change. Modify the original order to reflect the new rate if needed.